110

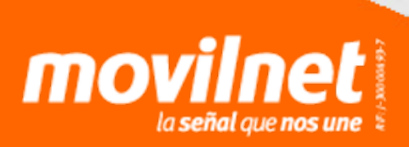

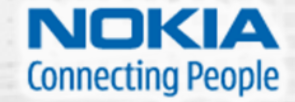

**1.** Inserta el CD que trae el equipo en la unidad de CD-ROM, de la PC o Laptop.

**2.** Busca en los archivos que están incluidos en el CD, la carpeta **Software** y entrar en la misma.

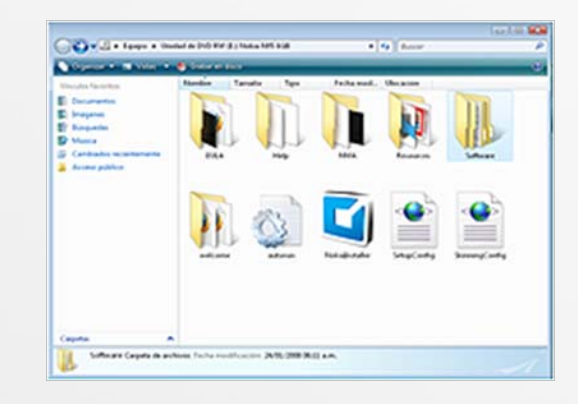

**3.** Dentro de la carpeta **Software**, ubica la carpeta **Nseries PC Suite**, y accede a ella.

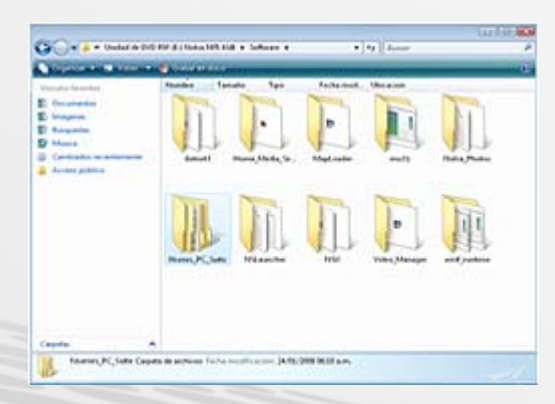

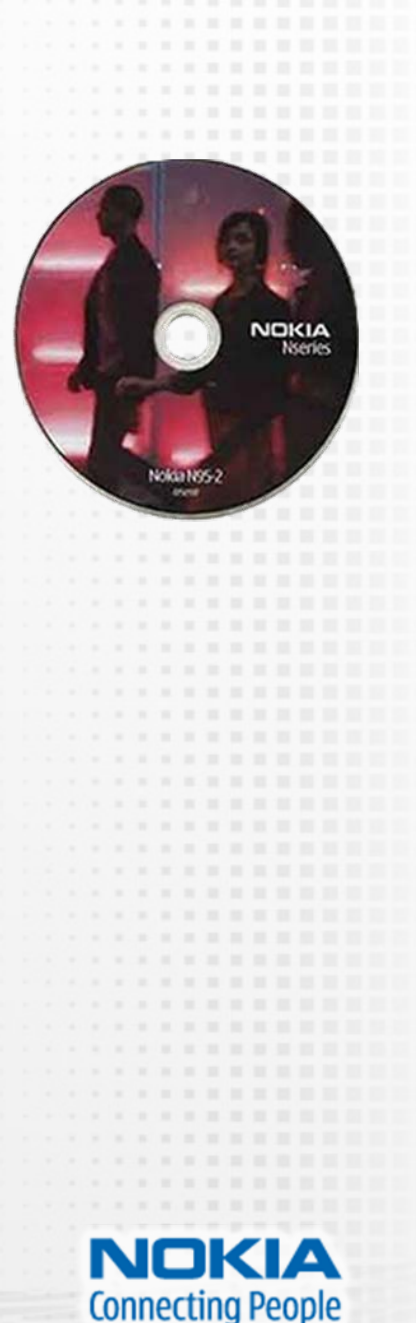

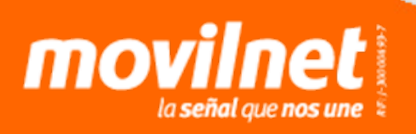

**4.** En la carpeta **Nseries PC Suite,** ubica la carpeta **Cable Drivers** y entrar en la misma.

*Nota:* Es obligatorio usar el cable de datos original de Nokia que incluye el equipo.

**5.** En la carpeta **Cable Drivers**, ingresa en el aplicativo **Nokia Connectivity Cable Driver** y ejecútalo.

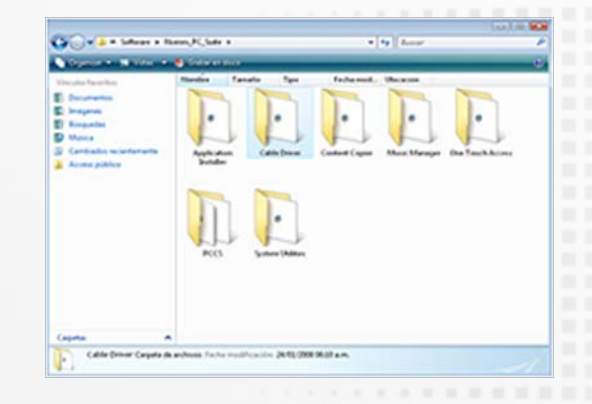

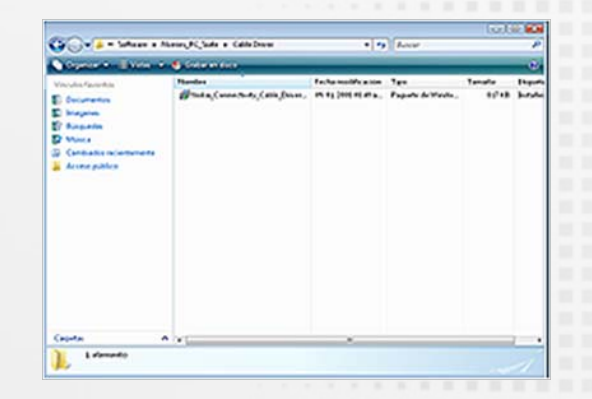

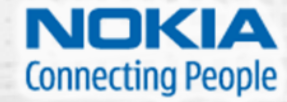

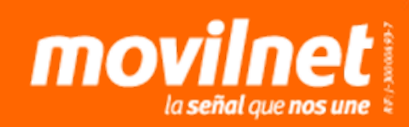

**6.** Se iniciará el programa y presentará la siguiente pantalla, donde deberás presionar el botón **Next**.

**7.** Seguidamente aparecerá la pantalla de aceptación de contrato. Acéptalo y pulsa el botón Next.

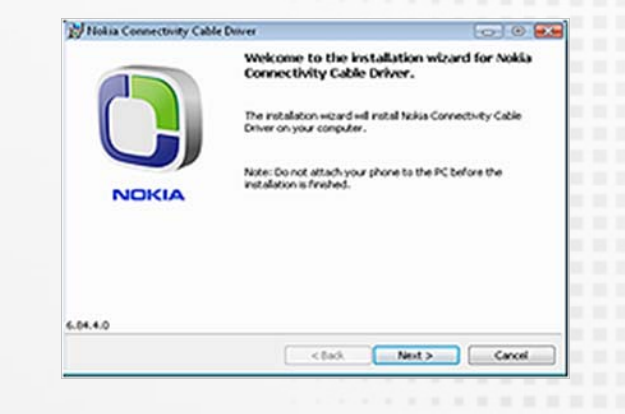

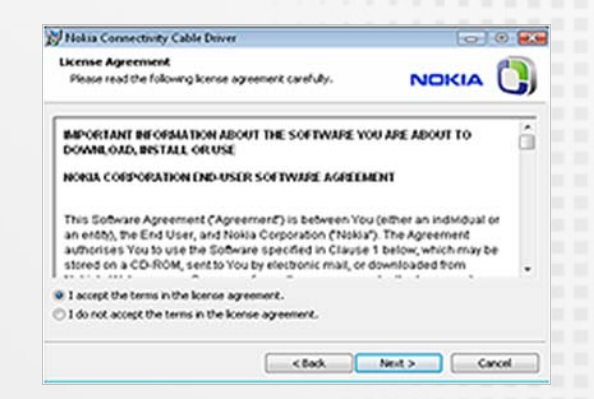

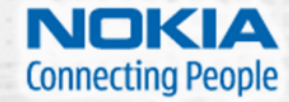

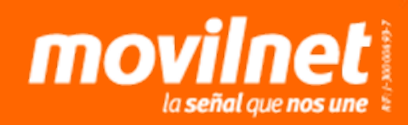

8. Posteriormente se reflejará una pantalla que especifica donde se guardará el programa a instalar. Si estás de acuerdo con carpeta que se indica por defecto, presiona el botón Install. Y comenzará el proceso de instalación.

**9.** Al finalizar la instalación presiona el botón **Finish** 

|                                       |                                               |                                               |                                                   |                                         |                             |        |         |      |   |       |        | _  |
|---------------------------------------|-----------------------------------------------|-----------------------------------------------|---------------------------------------------------|-----------------------------------------|-----------------------------|--------|---------|------|---|-------|--------|----|
|                                       |                                               | Ready to                                      | Install the                                       | Program                                 |                             |        |         |      |   |       | P      |    |
|                                       |                                               | The wild                                      | erd is ready to                                   | begin installatio                       | n                           |        |         |      |   | CIA   |        | 5) |
|                                       |                                               | Instal N                                      | okia Connecto                                     | vity Cable Driver                       | to:                         |        |         |      |   |       |        |    |
|                                       |                                               | CAProg                                        | y an Fileslýksk                                   | iel,                                    |                             |        |         |      |   |       |        |    |
|                                       |                                               | Click Ine<br>folder, o                        | tal to start in<br>3d. Change a                   | stallation to this<br>nd choose anoth   | folder. To in<br>er folder. | otal t | a diffe | rect |   | Chang | ×      |    |
| Nokia Con                             | weetivity Ca                                  | able Driver                                   |                                                   |                                         |                             |        |         |      |   |       |        |    |
| Installing N                          | Naksa Conne                                   | ectivity Cob                                  | de Driver                                         |                                         | NO                          | (14    | ſ       | 5    | _ |       | Cancel | _  |
|                                       |                                               |                                               |                                                   |                                         |                             |        |         | "    |   | -     |        | _  |
| 1 🛃                                   | Please wat a<br>Driver, This (                | while the insta<br>may take sev               | allation wizard<br>oral minutes.                  | instals Nokia Co                        | onnectivity (               | olde   |         |      |   |       |        |    |
|                                       |                                               |                                               |                                                   |                                         |                             |        |         |      |   |       |        |    |
|                                       |                                               |                                               |                                                   |                                         |                             |        |         |      |   |       |        |    |
|                                       |                                               |                                               |                                                   |                                         |                             |        | -       |      |   |       |        |    |
|                                       |                                               |                                               |                                                   |                                         |                             |        |         |      |   |       |        |    |
|                                       |                                               |                                               |                                                   |                                         |                             |        |         |      |   |       |        |    |
|                                       |                                               |                                               |                                                   |                                         |                             |        |         |      |   |       |        |    |
|                                       |                                               |                                               |                                                   |                                         |                             |        |         |      |   |       |        |    |
|                                       |                                               |                                               |                                                   |                                         |                             |        |         |      |   |       |        |    |
|                                       |                                               |                                               |                                                   |                                         |                             |        |         |      |   |       |        |    |
| y Cable Driver                        | ~                                             |                                               |                                                   | 0.0                                     |                             |        |         |      |   |       |        |    |
| y Cable Draver                        | stallation                                    | Wisard Cr                                     | sourcle-text                                      | 0                                       |                             |        |         |      |   |       |        |    |
| y Cable Driver                        | stallation                                    | Wizard Co                                     | mpleted.                                          | 0                                       |                             |        | Cancel  |      |   |       |        |    |
| y Cable Draver<br>Ins<br>Pre<br>Cor   | stallation<br>methody Ca                      | Wizard Co<br>wizard has su<br>bit Driver, Ci  | impleted.<br>cossivity ind                        | usled Nakis<br>at the witand.           |                             |        | Cancel  |      |   |       |        |    |
| y Cable Driver<br>Iris<br>Cor         | stallation<br>e installation<br>mentivity Ca  | Wizard Co<br>wizard has su<br>ble Driver, Cl  | ampleted.<br>cossivity not<br>id. Finish to e     | usled huikis<br>at the wicard.          |                             |        | Cancel  |      |   |       |        |    |
| y Cable Driver<br>Inn<br>The<br>Cor   | stallation<br>e instalation<br>reletivity Ca  | Wizard Co<br>wizard has su<br>ble Driver. Cl  | ampleted.<br>accessfully inst<br>als finish to en | usled turkis<br>at the wicard.          |                             |        | Cancel  |      |   |       |        |    |
| y Cable Driver<br>Inn<br>The<br>Cor   | stallation<br>e instalation<br>releativity Ca | Wizard Co<br>wijerd has so<br>die Driver, Cl  | angåeted.<br>ccessfully ind<br>ck. Finals to en   | called taskis<br>all the wizard.        |                             |        | Cancel  |      |   |       |        |    |
| y Cable Driver<br>Int<br>Cor          | stallation<br>e installation<br>medivity Ca   | Wizard Co<br>word has so<br>die Oner. O       | angleted.<br>cossivly no<br>ck. Frah to ei        | used tasks<br>at the wizard.            |                             |        | Cancel  |      |   |       |        |    |
| y Cable Driver<br>Inn<br>Fre<br>Cor   | stallation<br>e notation<br>methyly Ca        | Wizard Co<br>ward has su<br>bit Orner. Ci     | angleted.<br>norsolay nat<br>ok finah to e        | talled takin<br>at the ward.            |                             |        | Cancel  |      |   |       |        |    |
| y Cable Driver<br>Int<br>Dra<br>Cor   | stallation<br>e instalation<br>meetivity Ca   | Wizard Co<br>ward has su<br>bit Oriver, Ci    | ingleted.<br>cossfuly not<br>di finah to ei       | tabel takin<br>at the weard.            |                             |        | Cancel  | 0    |   |       |        |    |
| y Cable Driver<br>Inn<br>Dia<br>Cor   | stallation<br>e instalation<br>meetivity Ca   | Wizard Co<br>ward has su<br>ble Oriver, Ci    | ingleted.<br>cossfuly not<br>dc. Finals to ex     | and salid<br>and salid<br>at the weard. |                             |        | Cancel  |      |   |       |        |    |
| y Cable Drover<br>Inn<br>Drove<br>Cor | stallation<br>e notalation<br>meetivity Ca    | Wizard Co<br>willord has su<br>alle Onter, Ci | angleted.<br>constdy not                          | and taking<br>at the weight.            |                             |        | Cancel  |      |   |       |        |    |
| y Cable Diver                         | stallation<br>e resolutors<br>recoluty Ca     | Wizard Co<br>wQard has su<br>die Orner. O     | angdeted.<br>xxeesfully not<br>dk. Finals to ex   | tabod taskin<br>at the weard.           |                             |        | Cancel  |      |   |       |        |    |
| y Cable Draver                        | staliation<br>e rotation<br>receivity Ca      | Wizard Co<br>woord has su<br>de Driver. Cl    | angdeteci.<br>access/dy sola<br>ack freidi to es  | cor to a                                |                             |        | Cancel  |      |   |       |        |    |
| y Cable Disver                        | stallation<br>e notalation<br>meetivity Ca    | Wizard Co<br>woord has so                     | impleted.<br>norsofuly rot<br>ok frieh to en      | co 0<br>taled tukin<br>at the wicord.   |                             |        | Cancel  |      |   |       |        |    |
| y Cable Drover                        | stallation<br>e notalision<br>meetivity Ca    | Wizard Cr<br>willard has to<br>ble Driver, O  | ingleted.<br>considered to en                     | alod takis<br>at the weight.            |                             |        | Cancel  |      |   |       |        |    |

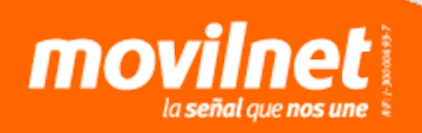

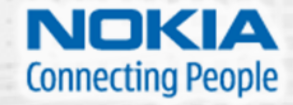

**10.** En este momento deberás conectar el teléfono Nokia N95 al PC o Laptop por medio del cable USB. Automáticamente en el teléfono se visualizará la siguiente pantalla, en la cual se deberás seleccionar la opción PC Suite. Al seleccionarlo espera que la PC o Laptop reconozca el dispositivo por medio de un mensaje automático.

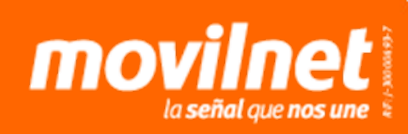

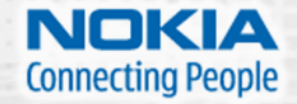

**11.** Desde el teléfono Nokia N95, sigue la siguiente ruta, **Menú**  $\rightarrow$ **Herramientas**  $\rightarrow$  **Configuración**  $\rightarrow$ **Conexiones**  $\rightarrow$  **USB**. Valida si esta conectado.

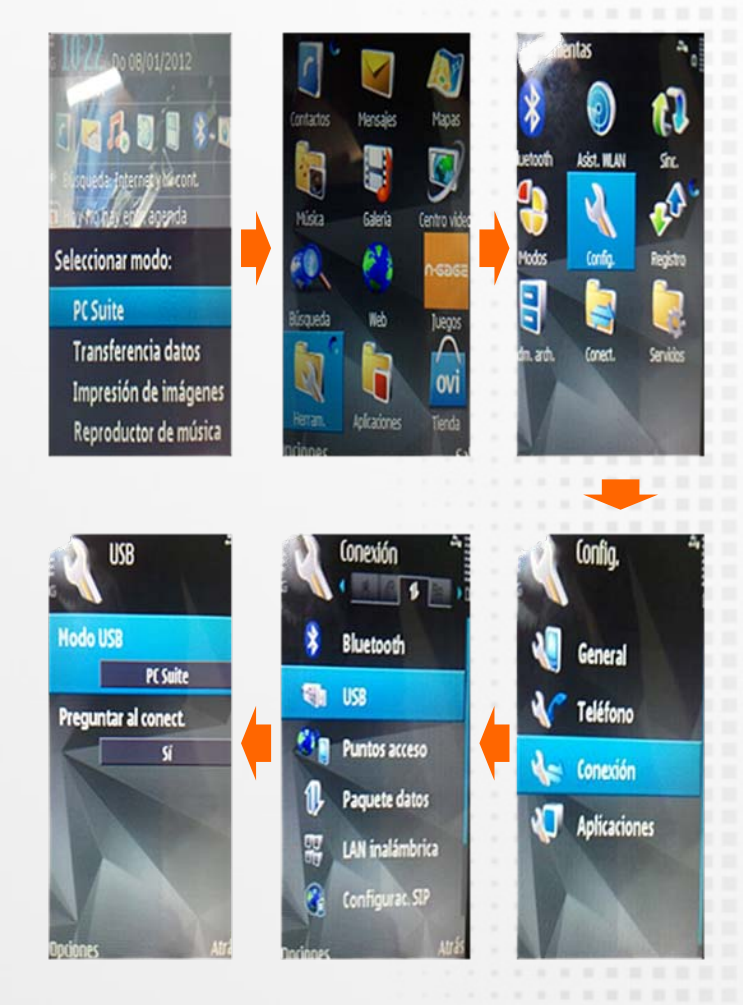

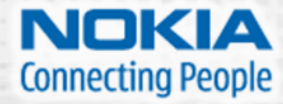

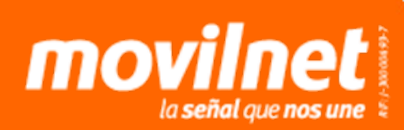

**12.** Desde tu PC o Laptop selecciona el botón de Inicio y ubica la opción de Panel de Control.

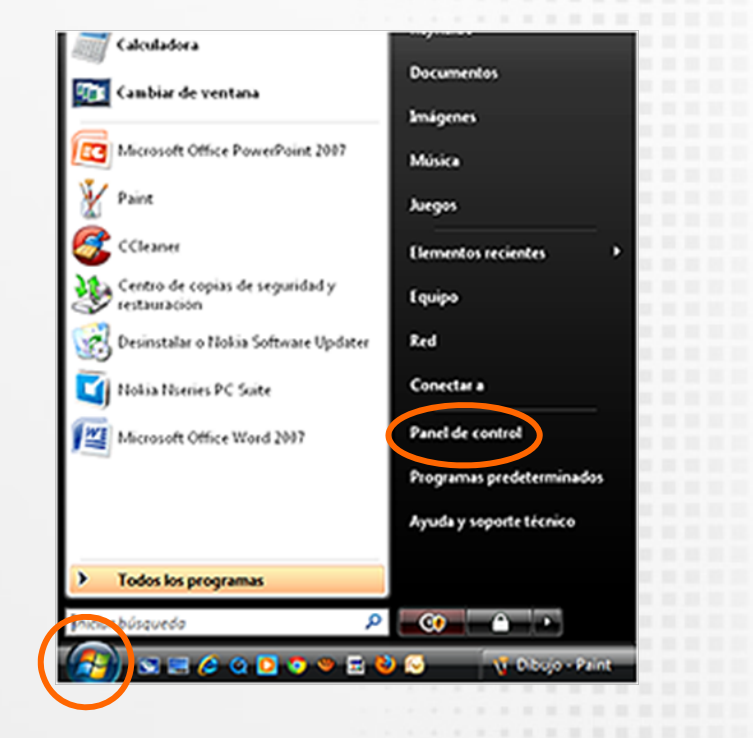

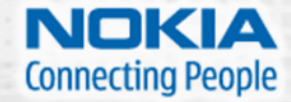

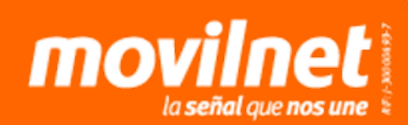

**13.** Ingresa en el **Panel de Control** y entrar al icono de **Centro de Redes y Recursos Compartidos,** posteriormente selecciona la opción **Configurar una conexión o red.** 

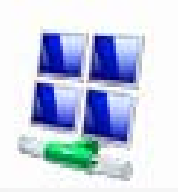

Centro de Redes y Recursos Compartidos Tareas Ver equipos y dispositivos Conectarse a una red Administrar redes inalámbricas Configurar una conexión o red Administrar conexiones de red Diagnosticar y reparar

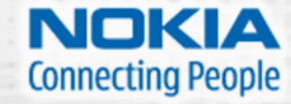

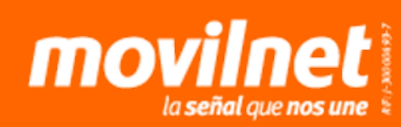

**14.** Selecciona la opción **Conectarse a Internet** y presiona **Siguiente**. Luego elige **Acceso Telefónico**. Seguidamente presiona la opción **Nokia GSM Phone USB Modem**.

# Englis una opción de consolón Image: Configura un enclador o pueto de acteur induntos e de acceur induntos e de acceur induntos e acceura induntos e de acceura induntos e de acceura induntos e acceura induntos e acc

| at  | Inalámbrico                                                     |
|-----|-----------------------------------------------------------------|
| 100 | Conectar mediante un envitador indúmbrico o una red indúmbrica. |

| •7 | Banda ancha (PPPoE)<br>Conetar usado DSL o sible que requiera un nombre de usuario y contravela. |
|----|--------------------------------------------------------------------------------------------------|
|----|--------------------------------------------------------------------------------------------------|

Cancelar

| 4 | Acceso telefónico<br>Conesta mediante un módem de acoso telefónico o SDN (705). |
|---|---------------------------------------------------------------------------------|
|---|---------------------------------------------------------------------------------|

Contact and an ended

Cancelar

| Cable de comunicación entre dos equipos<br>Modem    |   |
|-----------------------------------------------------|---|
| HDAUDID Soft Data Fax Modern with SmartCP<br>Modern | • |
| Nokia GSM Phone US8 Modem<br>Modem                  |   |
|                                                     |   |
| Deeugediganuteide                                   |   |

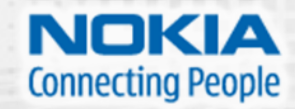

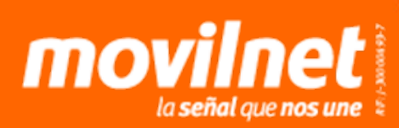

**15.** En la siguiente pantalla, solamente deberás completar dos campos. En Numero de teléfono de marcado deberás ingresar **\*99#** y en Nombre de usuario incluye un nombre que sea fácil reconocer en tu PC o Laptop.

| Núm <u>e</u> ro de teléfono de<br>marcado: | [Teléfono proporcionado por el ISP]            | Reglas de marcado |
|--------------------------------------------|------------------------------------------------|-------------------|
| Nombre de <u>u</u> suario:                 | [Nombre asignado por su ISP]                   |                   |
| C <u>o</u> ntraseña:                       | [Contraseña asignada por su ISP]               |                   |
|                                            | Mostrar caracteres                             |                   |
|                                            | 🔲 <u>R</u> ecordar esta contraseña             |                   |
| <u>N</u> ombre de conexión:                | Conexión de acceso telefónico                  |                   |
| 🍘 🔲 Permitir que otras per                 | sonas usen esta cone <u>x</u> ión              |                   |
| Esta opción permite el<br>equipo.          | uso de esta conexión para cualquier persona co | on acceso a este  |
| <u>No tengo un ISP</u>                     |                                                |                   |
|                                            | Г                                              | Conectar Concelar |

Escriba la información de su proveedor de servicios Internet (ISP).

*Nota:* La activación de la opción que indica Permitir que otras personas usen esta conexión dependerá de la preferencia que desees darle. Por ultimo, presiona el botón Conectar.

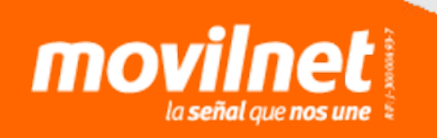

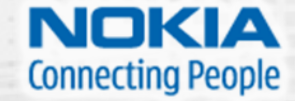

**16.** Espera que el PC o Laptop registre la conexión como se muestra en pantalla.

Al finalizar este proceso tu PC o Laptop te indicará el siguiente mensaje: **Está conectado a Internet.** En este momento ya tu equipo Nokia N95 esta conectado como módem satisfactoriamente.

| Conectándose a Nokia N95rey      | Está conectado e Internet.                                                                                                    |
|----------------------------------|----------------------------------------------------------------------------------------------------|
| i 😹 🎱                            | i 😹 🎱                                                                                                    |
| Registrando su equipo en la sed  | Explorar Internet ahora                                                                                                    |
|                                  | Para conectarse a leternet de nuevo, haga clic en el botón línicio, haga clic en Conectarse a y<br>luego haga clic en la conexion que acaba de creae. |
| Queitar                          | Cenu                                                                                                    |
|                                  |                                                                                                    |
| novilnet<br>La señal que nos une | Connecting People                                                                                                    |